## Quick guide - rensa personuppgifter i Metis automatiskt eller manuellt

Gör först grundinställningarna enligt punkt 1. Här väljer du om du vill aktivera automatisk borttagning eller om du vill aktivera ett meddelande om att förfallodatum har nåtts och sedan göra en manuell radering. Väljer du det sistnämnda följer du guiden från punkt 2 och repetera enligt eget valt intervall.

 Logga in i Metis. Se till att du har version 10.10 (syns högst upp). Uppgradera om det behövs. Annars, klicka på Metis administration högst upp. Klicka på Företagsinställningar i menyraden. Ställ in Standardförfallodatum. Välj när du vill få en heads-up om att förfallodatumet närmar sig via Meddela mig före förfallodatumet. Aktivera automatisk borttagning om du vill att raderingen sker utan din översyn. Aktivera den *inte* om du vill ha kontroll över vilka personuppgifter och testresultat som raderas. Notera att inställningen nu gäller *fr o m dagens datum*, dvs befintliga data i databasen kommer inte att beröras.

| the state state state                                                           |                                                                                                    |                                                                                                    |                                                                                                    | Metis v10.9 - Master V                                                                               | lue People**                                                                |                                   |                            | - 1                                                           | o ×     |
|---------------------------------------------------------------------------------|----------------------------------------------------------------------------------------------------|----------------------------------------------------------------------------------------------------|----------------------------------------------------------------------------------------------------|----------------------------------------------------------------------------------------------------|-----------------------------------------------------------------------------|-----------------------------------|----------------------------|---------------------------------------------------------------|---------|
| em Mess administration<br>************************************                  | rr Dataskyddshjälp Fevoritor Rapportfo                                                                                                    | ormat Inbjudringsmallar Arwändarko                                                                                                    | nton Säkerhetsroller Andra                                                                                   | Anvindarlogg                                                                                         | Active<br>Directory<br>Active                                               | Teststatistik                     |                            |                                                               |         |
| indening 1 Master Sverige                                                       |                                                                                                    | wos-instanningar                                                                                                    | Sakernet                                                                                                    | Imp                                                                                                  | mera Undernas                                                               | Företansinstä                     | Iningar Accessments        | Människor Criteria Analyser Ran                               | nnorter |
| nahihista                                                                       | * Företagsinställningar                                                                                                    |                                                                                                    |                                                                                                    |                                                                                                    |                                                                             |                                   |                            | nannalor entene renayour nap                                  | pporter |
|                                                                                 | Automatisk rensning                                                                                                    |                                                                                                    |                                                                                                    |                                                                                                    |                                                                             |                                   |                            |                                                               |         |
| Automatisk<br>reensning<br>Normer<br>Policyer för<br>Policyer för<br>testperson | För att göra det enklave för<br>Data las bort permanent och<br>När du skapar en person i M<br>Om du har avsktiverat insäls<br>manuellt. Om du inter har ko<br>Standardförfallaloinställning<br>Meddela mig före förfalloda<br>Aktivera automatisk borttag<br>Meddela underokkningstag<br>Meddela ungen anna visa e | dig att följa GDPR (General Dat<br>kan inte feerställas etterft.<br>tetis tilldelas ett förfallodatum 1<br>inningen Ta bort personer autoral<br>ninger att närgar standarduren<br>tunnet<br>tunnet<br>post<br>n<br>portal general denning<br>portal general denning<br>portal general denning<br>portal general denning<br>portal general denning<br>portal general denning<br>portal general denning<br>portal general denning<br>portal general denning<br>portal denning<br>portal de | Protection Regulation)<br>ill hen.<br>attiskt efter förfallodatu<br>onstallningar anges ing<br>dagar i förvä | för EU gir det att ta b<br>met för dem utförs ing<br>a förfallodatum,<br>ebär att personens upp<br>9 | ort testpersonerna aut<br>en automatisk borttag<br>gifter aldrig förfaller) | omatiskt efter ett visst antal dr | gar. Du kan konfigurera ar | tal dagar nedan.<br>Inträffar men du miste ta bort personerna |         |
|                                                                                 |                                                                                                    |                                                                                                    |                                                                                                    |                                                                                                    |                                                                             |                                   |                            |                                                               |         |
|                                                                                 | Normer                                                                                                    |                                                                                                    |                                                                                                    |                                                                                                    |                                                                             |                                   |                            |                                                               |         |
|                                                                                 | Du kan ändra standardnorm                                                                                                    | en för varje licensierad lösning                                                                                                    |                                                                                                    |                                                                                                    |                                                                             |                                   |                            |                                                               |         |
|                                                                                 | Lösning                                                                                                    | Standardnorm                                                                                                    |                                                                                                    |                                                                                                    |                                                                             |                                   |                            |                                                               |         |
|                                                                                 | EASI                                                                                                    | Swedish Norm                                                                                                    | -                                                                                                    |                                                                                                    |                                                                             |                                   |                            |                                                               |         |
|                                                                                 | OPTO                                                                                                    | Swedish norm                                                                                                    | •                                                                                                    |                                                                                                    |                                                                             |                                   |                            |                                                               |         |
|                                                                                 | ACE                                                                                                    | Swedish norm                                                                                                    | •                                                                                                    |                                                                                                    |                                                                             |                                   |                            |                                                               |         |
|                                                                                 | BRIGHT                                                                                                    | Swedish Service Norm                                                                                                    | •                                                                                                    |                                                                                                    |                                                                             |                                   |                            |                                                               |         |

2. På Metis startsida kommer du att få ett meddelande till vänster under Meddelanden. Vid automatisk radering får du ett meddelande om hur många som kommer att raderas. Vid manuell radering får du ett meddelande som ser ut som nedan:

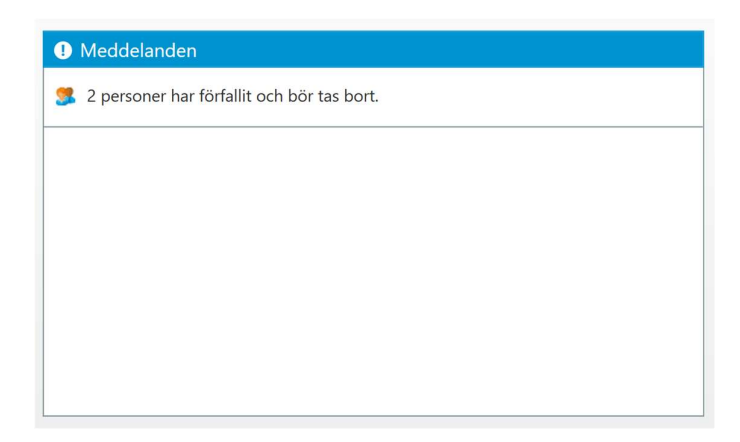

Klicka på meddelandet i rutan och du hamnar på Rensa Personuppgifter.

Du kan även klicka in på **Rensa Personuppgifter** direkt via **Metis administration** till höger i menyn (gulmarkerat).

| <u>H</u> Ŧ                                |                                                   |                                                                       |                                                                     | Metis v10.9 - Maste                           | r Value People <sup>w</sup> |                                           |                                      | -                       | □ ×       |
|-------------------------------------------|---------------------------------------------------|-----------------------------------------------------------------------|---------------------------------------------------------------------|-----------------------------------------------|-----------------------------|-------------------------------------------|--------------------------------------|-------------------------|-----------|
| Hem Metis administration                  |                                                   |                                                                       |                                                                     |                                               |                             |                                           |                                      |                         |           |
| Användarinställningar Företagsinställning | gar Dataskyddshjâlp Favoriter Ra                  | pportformat Inbjudningsmallar                                         | Anwändarkonton Säkerhetsroller Ar                                   | dra Användarlogg Männ                         | iskor Active Directory      | Teststatistik                             |                                      |                         |           |
| Inställninga                              | e                                                 | Metis-inställningar                                                   | Säkerhet                                                            |                                               | importera Underhåll         | Användningar                              |                                      |                         |           |
| Susanna Berntling   Master Sverige        | 2                                                 |                                                                       |                                                                     |                                               |                             | Företagsinställningar                     | Assessments Människor Cri            | teria Analyser Ra       | pporter   |
| Snabblista 🔷                              | 🛠 Företagsinställnin                              | igar                                                                  |                                                                     |                                               |                             |                                           |                                      |                         |           |
|                                           | Automatisk rensning                               |                                                                       |                                                                     |                                               |                             |                                           |                                      |                         | -         |
| Automatisk<br>rensning                    | För att göra det enklare                          | e för dig att följa GDPR (G                                           | eneral Data Protection Regulat                                      | ion) för EU gĺr det att t                     | a bort testpersonerna auto  | matiskt efter ett visst antal dagar. Du l | an konfigurera antal dagar nedan.    |                         |           |
| Normer                                    | Data tas bort permaner                            | nt och kan inte Íterställas                                           | efterÍt.                                                            |                                               |                             |                                           |                                      |                         |           |
| användare                                 | När du skapar en perso                            | När du skapar en person i Metis tilldelas ett förfallodatum till hen. |                                                                     |                                               |                             |                                           |                                      |                         |           |
| Policyer för<br>testperson                | Om du har avaktiverat i<br>manuellt. Om du inte h | inställningen Ta bort pers<br>ar konfigurerat nigra stan              | oner automatiskt efter förfallor<br>dardförfalloinställningar anges | latumet för dem utförs<br>inga förfallodatum. | ingen automatisk borttagi   | ning. Du fir meddelanden när förfallod    | atum för personer inträffar men du n | líste ta bort personern |           |
|                                           | Standardförfalloinställn                          | ing P20                                                               | dagar (0                                                            | nnehär att nersonens                          | inngifter aldrig förfaller) |                                           |                                      |                         |           |
|                                           | Meddela mig före förfa                            | llodatumet 30                                                         | dagar i fe                                                          | irvāg                                         | appginer unity terreter,    |                                           |                                      |                         |           |
|                                           |                                                   |                                                                       |                                                                     |                                               |                             |                                           |                                      |                         |           |
|                                           | Aktivera automatisk bo                            | rttagning                                                             | $\bullet$                                                           |                                               |                             |                                           |                                      |                         |           |
|                                           | Meddela undersökning                              | sägaren via e-post                                                    |                                                                     |                                               |                             |                                           |                                      |                         |           |
|                                           | Meddela nÍgon annan v                             | via e-post                                                            | •                                                                   |                                               |                             |                                           |                                      |                         |           |
|                                           | Sprik för e-postmeddel                            | anden Sve                                                             | nska (Sverige) 🔹                                                    |                                               |                             |                                           |                                      |                         |           |
|                                           | Normer                                            |                                                                       |                                                                     |                                               |                             |                                           |                                      |                         |           |
|                                           | Du kan ändra standardı                            | normen för varje licensier                                            | ad lösning.                                                         |                                               |                             |                                           |                                      |                         |           |
|                                           | Lösning                                           | Standardnorm                                                          |                                                                     |                                               |                             |                                           |                                      |                         |           |
|                                           | EASI                                              | Swedish Norm                                                          | •                                                                   |                                               |                             |                                           |                                      |                         |           |
|                                           | OPTO                                              | Swedish norm                                                          | -                                                                   |                                               |                             |                                           |                                      |                         |           |
|                                           | ACE                                               | Swedish norm                                                          | -                                                                   |                                               |                             |                                           |                                      |                         |           |
|                                           | BRIGHT                                            | Swedish Service                                                       | Norm                                                                |                                               |                             |                                           |                                      |                         | ▼<br>100% |
|                                           | · · · ·                                           |                                                                       |                                                                     |                                               |                             |                                           |                                      | 14:2                    | 4 1005    |
| i 🗉 🔎 🖽 🔛                                 | - 😑 🎯 🚍 🖡                                         | 🥑 🚾 💌 🖉                                                               | I 🖸 👘 📿 🛛                                                           | 20 🔟 🧐                                        |                             |                                           | 🚺 🚺 🕂 🗛 📾 🛛                          | 2020-0                  | -14 🖵     |

3. Vänta. Det kan ta en lång stund innan förfallna data dyker upp i rutan.

| M T<br>Hem M         | letis administration      | Rensa personuppgifter        |                 |                             |                      | Metis v10.9 - Master | Value People™ |               |                       |             |           |                 | - 0        | ×        |
|----------------------|---------------------------|------------------------------|-----------------|-----------------------------|----------------------|----------------------|---------------|---------------|-----------------------|-------------|-----------|-----------------|------------|----------|
| Ta<br>bort<br>Person | 7 14 3<br>dagar dagar dag | Till ett visst<br>gar<br>gar | odatera<br>Visa |                             |                      |                      |               |               |                       |             |           |                 |            |          |
| Susanna Bern         | nting   Master Sve        | rige                         |                 |                             |                      |                      |               | ñ             | Rensa personuppgifter | Assessments | Människor | Criteria Analys | er Rapp    | orter    |
| Förnamn              | Efternamn                 | E-post                       | Skapad          | Datum för senaste aktivitet | Aktuell personstatus | Statusdatum          | Förfaller     | Förfallodatum |                       |             |           |                 |            |          |
| Master               | Support                   | support@master-hr.com        | 2018-05-14      | 2020-01-09                  | Ej angett            |                      | Förfallna     | 2020-01-08    |                       |             |           |                 |            |          |
| Support              | Master                    | support@master-hr.com        | 2018-05-14      |                             | Ej angett            |                      | Förfallna     | 2020-01-08    |                       |             |           |                 |            |          |
|                      |                           |                              |                 |                             |                      |                      |               |               |                       |             |           |                 |            |          |
|                      |                           |                              |                 |                             |                      |                      |               |               |                       |             |           |                 |            |          |
|                      |                           |                              |                 |                             |                      |                      |               |               |                       |             |           |                 |            |          |
|                      |                           |                              |                 |                             |                      |                      |               |               |                       |             |           |                 |            |          |
|                      |                           |                              |                 |                             |                      |                      |               |               |                       |             |           |                 |            |          |
|                      |                           |                              |                 |                             |                      |                      |               |               |                       |             |           |                 |            |          |
|                      |                           |                              |                 |                             |                      |                      |               |               |                       |             |           |                 |            |          |
|                      |                           |                              |                 |                             |                      |                      |               |               |                       |             |           |                 |            |          |
|                      |                           |                              |                 |                             |                      |                      |               |               |                       |             |           |                 |            |          |
|                      |                           |                              |                 |                             |                      |                      |               |               |                       |             |           |                 |            |          |
|                      |                           |                              |                 |                             |                      |                      |               |               |                       |             |           |                 |            |          |
|                      |                           |                              |                 |                             |                      |                      |               |               |                       |             |           |                 |            |          |
|                      |                           |                              |                 |                             |                      |                      |               |               |                       |             |           |                 |            |          |
|                      |                           |                              |                 |                             |                      |                      |               |               |                       |             |           |                 |            |          |
|                      |                           |                              |                 |                             |                      |                      |               |               |                       |             |           |                 |            |          |
|                      |                           |                              |                 |                             |                      |                      |               |               |                       |             |           |                 |            |          |
|                      |                           |                              |                 |                             |                      | _                    |               |               |                       |             |           |                 | 1/21       | F 100%   |
| <i>م</i> 🕨           |                           | <u>e</u> 🧕 🛙                 | ۹               | <u> </u>                    | 🔰 🔕 🐼                | <u>M</u> 🦻           |               |               |                       | 100%        | - 💊 🖮     | (#. dx) 🖑       | 2020-01-1- | <u>م</u> |

4. Markera alla du vill radera. Om det är många kan du ta en sida åt gången. Markera den första och håll ner Shift-knappen och markera den sista på sidan, klicka på Ta bort i övre menyn. Om du noterar att en kollega dyker upp i listan kan du välja att **Behålla för alltid.** 

Klart! Repetera från punkt 2 enligt intervall.

Om du vill sätta ett förfallodatum på all befintliga data går du till Människor till höger:

| III T                                                                                                    | Metis v10.9 - Master Value People <sup>w</sup>                                                                                                    | - 🗆 X                          |
|----------------------------------------------------------------------------------------------------|----------------------------------------------------------------------------------------------------|--------------------------------|
| Res No No |                                                                                                    |                                |
| John Doe   Newline HR Ltd. (SE)                                                                                                    | Assessments Människ                                                                                                    | or Criteria Analyser Rapporter |
|                                                                                                    | Sõk Nam, e-post, Asseament, Citoria, etiketer                                                                                                    |                                |
| Meddelanden                                                                                                    | >> Assessments                                                                                                    |                                |
|                                                                                                    | 🌯 Top performing cashiers at Tallmart<br>BRIGHT project with the top performing cashiers (based on KPI) at a local 👳 落 🏳 🈩 Theresa Thompson<br>Store managers for Talimart                                                                                                    | 2018-05-04 📓 🔂                 |
|                                                                                                    | % Store managers for Tallmart<br>Tallmart continually need new store managers. The workflow for this recruitment 🗮 🐄                                                                                                    | 2018-05-04 📰 搅                 |
|                                                                                                    | % CEO search for global headquarter, Transcorp<br>Recruitment for the new top CEO for Transcorp. The position has beed Image: The search content of the new top CEO for Transcorp. The position has beed                                                                                                    | 2018-05-04 📓 🏂                 |
|                                                                                                    | % Service center screening for Transcorp Robert Richardson   New support and service personnel are wanted for the central office at Transcorp. Image: Transcorp                                                                                                    | 2018-05-04 🗮 🏂                 |
|                                                                                                    | % PACE with high-potential athletes Sports-psychology workshop with the young high-potential athletes to improve Image: Sports-psychology workshop with the young high-potential athletes to improve Image: Sports-psychology workshop with the young high-potential athletes to improve workshop workshop workshop workshop wor | 2018-05-04 🧮 🏂                 |
|                                                                                                    | Recruiting Executive Assistant<br>The primary tasks of the job aret + Independent handling of the accounting I 20 v & Mildred Morris<br>Store managers for Talmart                                                                                                    | 2018-05-04 🧮 🏂 🔽               |
|                                                                                                    |                                                                                                    |                                |
| Senaste visningar                                                                                                    | Pavonter                                                                                                    | A                              |
| Analysis Scores and Criteria - Smooth On Roarding                                                                                                    | Service center screening for Transcorp                                                                                                    |                                |
| Accessment list                                                                                                    | Po Screening Bookkeener                                                                                                    |                                |
| Analysis Scores and Criteria - Replacing Production Manager                                                                                                    | PM Team Development                                                                                                    |                                |
| Analysis, Scores and Criteria - Talent Management                                                                                                    | Graduate Screening                                                                                                    |                                |
| Analysis, Badar Chart - Engineer for Production Unit Fast                                                                                                    | x                                                                                                    | -                              |
|                                                                                                    |                                                                                                    | + 100%                         |
| 🔳 O H: 🚮 🗢 🙈 🦐 🐢 🐙 🔊                                                                                                    | 🗖 📸 🔿 🔊 🖬 🤹                                                                                                    | 900 (c d)) A 13:49             |

- 5. Bocka ur **Skapad av mig**. Invänta uppdatering av listan (att även dina kollegors data dyker upp listan). Markera först dina kollegor de behöver du se till att spara för alltid så att de behåller sina användarkonton tills de slutar. Klicka på **Redigera Förfallodatum** och klicka i **Behåll för alltid**.
- 6. Markera sedan resterande personer i listan (klicka så att den får en grön ram), scrolla ner via baren längst till höger till den sista personen. Håll ner Shift-tangenten och markera den sista personen. Klicka på **Redigera förfallodatum** i menyn ovan. Notera att du kan behöva göra detta i sjok beroende på vilket datum som testerna är registrerade. Data som är äldre än hur länge ni vill spara data kan raderas omedelbart via **Ta bort person**.

| -                                                                 | _                                                                |                                                                              |                                                                                      |                                                                                      |                                                                               |                                                                            |
|-------------------------------------------------------------------|------------------------------------------------------------------|------------------------------------------------------------------------------|--------------------------------------------------------------------------------------|--------------------------------------------------------------------------------------|-------------------------------------------------------------------------------|----------------------------------------------------------------------------|
| M =                                                               |                                                                  |                                                                              | Metis v10.9 - Master Value P                                                         | eople <sup>ne</sup>                                                                  |                                                                               | - 0 ×                                                                      |
| Hem Metis administration P                                        | terson                                                           |                                                                              |                                                                                      |                                                                                      |                                                                               |                                                                            |
| 💄 🛯 🖌 🔰 💙                                                         | < 🔒 🚳 🔯                                                          | 📆 🧮 💄 🕤 🍳                                                                    | ) 🕐 🔜                                                                                |                                                                                      |                                                                               |                                                                            |
| Ny Klistra in Exportera Ta b<br>personer personinformation person | ort Åtkomstkontroll Tidslinj <mark>e Redigera</mark>             | PDF Analys Datalogg för Radera Komm<br>testperson svar                       | entarer Uppdatera Spara<br>favorit                                                   |                                                                                      |                                                                               |                                                                            |
| Person                                                            | Säkerhet Tidslinje                                               | Rapporter Svar                                                               | Visa                                                                                 |                                                                                      |                                                                               |                                                                            |
| John Doe   Newline HR Ltd. (SE)                                   |                                                                  |                                                                              |                                                                                      |                                                                                      | Assessments                                                                   | Manniskor Criteria Analyser Rapporter                                      |
| Aktuella personer                                                 | Sortera efter: Namn •                                            | Etixett: Visa alla                                                           | mina objekt Kassilioeringshilter • • •                                               | ••.                                                                                  |                                                                               |                                                                            |
| Favoriter 🔦                                                       | 234 Människor 🔶 🗹 Õppna                                          | Analyser Analyser                                                            | ägg till i mapp                                                                      | Pop Inbjudan till nytt Assessment                                                    |                                                                               |                                                                            |
| Ftiketter                                                         | den 5 april 2017 John Doe                                        | den 5 april 2013 John Doe                                                    | den 11 oktober 2011 John Doe                                                         | den 5 april 2017 John Doe                                                            | den 3 mars 2017                                                               | den 5 april 2017 John Doe                                                  |
| Development Login profile Recruitment                             | Samuel.Sanchez@newline-hr.com                                    | sandra.short@newline-hr.com                                                  | sarah.shaw@newline-hr.com                                                            | Scott.Sanders@newline-hr.com                                                         | sebastian.sala@newline-hr.com                                                 | Sharon Scott@newline-hr.com                                                |
| Talents Top performers                                            | 0.0.000                                                          | 0                                                                            | a                                                                                    | 0                                                                                    | 0.1 101                                                                       | 0 ·                                                                        |
|                                                                   | 10 10 10 10 10 10 10 10 10 10 10 10 10 1                         | <b>40</b> , 10, 00000                                                        | 102 MAX 0 0                                                                          | <b>*0</b> 1 <b>1</b> 00000                                                           | <b>40</b> 1 101 00000                                                         | <b>~</b> 0, <b>1</b> 0, 0000                                               |
| 1                                                                 | den 5 april 2017 John Doe<br>Shirley Simmons                     | den 3 mars 2017<br>Silla Solbern                                             | den 3 mars 2017<br>Silke Strand                                                      | den 3 mars 2017<br>Sofie Santoro                                                     | den 5 april 2017 John Doe                                                     | den 5 april 2017: John Doe                                                 |
| Mappar T / A O C                                                  | Shirley.Simmons@newline-hr.com                                   | sija.solberg@newline-hr.com                                                  | silke.strand@newline-hr.com                                                          | sofie.santoro@newline-hr.com                                                         | Stephen.Smith@newline-hr.com                                                  | Steve.Stewart@newline-hr.com                                               |
| D Almánsa mappar                                                  | <b>9</b> 1 1 00000                                               | Pg1 1 00000                                                                  | <b>%</b> 1 ₩0                                                                        | Pg1 101 00000                                                                        | <b>e</b> a 1 <b>10</b> 1 0 0 0 0 0                                            | <b>€</b> 1 <mark>1981 00000</mark>                                         |
| Organisation                                                      |                                                                  | X                                                                            |                                                                                      |                                                                                      |                                                                               |                                                                            |
|                                                                   | den 20 mars 2012. John Doe<br>Steven Stuart                      | Gen 20 mars 2012 John Doe<br>Susanna Sutherland                              | Sven Sildasson                                                                       | Teresa Taylor                                                                        | Terry Thomas                                                                  | Tessa Turner                                                               |
|                                                                   | sievensioarrighewine m.com                                       | susanna.sumenandiginewine-m.com                                              | svensingassonilynewine-instant                                                       | reresa, layior griewine in com                                                       | tery.monasgrewine tr.com                                                      | ressa, currer griennine in com                                             |
|                                                                   | <b>%</b> 1 <b>≈</b> 1 <b>★★★</b> • •                             | <b>%</b> ₁ № 0 ★★★★ •                                                        | <b>%</b> 1 <mark>1</mark> 881 00000                                                  | <b>9</b> g1 <mark>1</mark> 81 00000                                                  | <mark>%</mark> 1 №1 00000                                                     | <b>%</b> 2 <mark>18</mark> 2 00000                                         |
|                                                                   | den 5 april 2017 John Doe                                        | den 5 april 2017 John Doe                                                    | den 20 mars 2012 John Doe                                                            | den 17 februari 2012 John Doe                                                        | den 23 oktober 2014 John Doe                                                  | den 11 oktober 2011 John Doe                                               |
|                                                                   | Theresa.Thompson@newline-hr.com                                  | Timothy.Torres@newline-hr.com                                                | tom thorson@newline-hr.com                                                           | vanessa.vermeulen@newline-hr.com                                                     | wayne.winter@newline-hr.com                                                   | whitney.watson@newline-hr.com                                              |
|                                                                   | 0.1 (91)                                                         | 0.2 (92)                                                                     | a. wa                                                                                | 0.1 101                                                                              | <b>Q</b> 1 <b>W</b> 0                                                         | 0.1 (91)                                                                   |
|                                                                   |                                                                  |                                                                              |                                                                                      | · · · · · · · · · · · · · · · · · · ·                                                |                                                                               |                                                                            |
|                                                                   | den 6 mars 2017<br>Victor Volkov<br>victor.volkov@newline-hr.com | den 5 april 2017 John Doe<br>William Walker<br>William.Walker@newline-hr.com | den 28 juni 2011 John Doe<br>Vincent Villeneuve<br>vincent.villeneuve@newline-hr.com | den 18 januari 2013. John Doe<br>Vivienne Vincent<br>vivienne.vincent@newline-hr.com | den 3 februari 2010 John Doe<br>Wynona Winter<br>wynona.winter@newline-hr.com | den 18 januari 2013 John Doe<br>Yvette Yount<br>yvette yount@newine-hr.com |
|                                                                   | <b>%</b> a1 <mark>100 1 0 0 0 0 0 0 0 0 0 0 0 0 0 0 0 0</mark>   | <b>%</b> g2 <mark>100 1 0 0 0 0 0 0 0 0 0 0 0 0 0 0 0 0 </mark>              | <b>%</b> 1 ₩1 00000                                                                  | <b>%</b> g1 <mark>18</mark> 1 00000                                                  | <b>%</b> 2 <mark>₩2 ★★★</mark> *                                              | 9 <mark>6</mark> 1 1980                                                    |
|                                                                   |                                                                  |                                                                              |                                                                                      |                                                                                      | 100                                                                           | + 100%                                                                     |
| P 🖬 🧕                                                             | 😂 🎯 🛤 🧌 📲                                                        | 🛛 🖉 🛃 💽 🐝 🤇                                                                  | ) 🐼 🔟 🥠                                                                              |                                                                                      | 100%                                                                          | ^ — ₩ @ Φ) o <sup>®</sup> 2020-01-17 □                                     |

Datum som väljs är enligt din grundinställning, dvs har du valt standardförfallodatum om 365 dagar så kommer datumet att ligga ett år framåt.